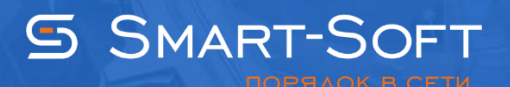

# HACTPOЙKA NAT (RRAS) B WINDOWS SERVER 2012 R2 ЧЕРЕЗ TRAFFIC INSPECTOR

1. Добавление роли для Windows Server 2012 R2.

1.1. Запускаем «Диспетчер сервера». Нажимаем «Добавить роли и компоненты». Пропускаем шаг «Перед началом работы».

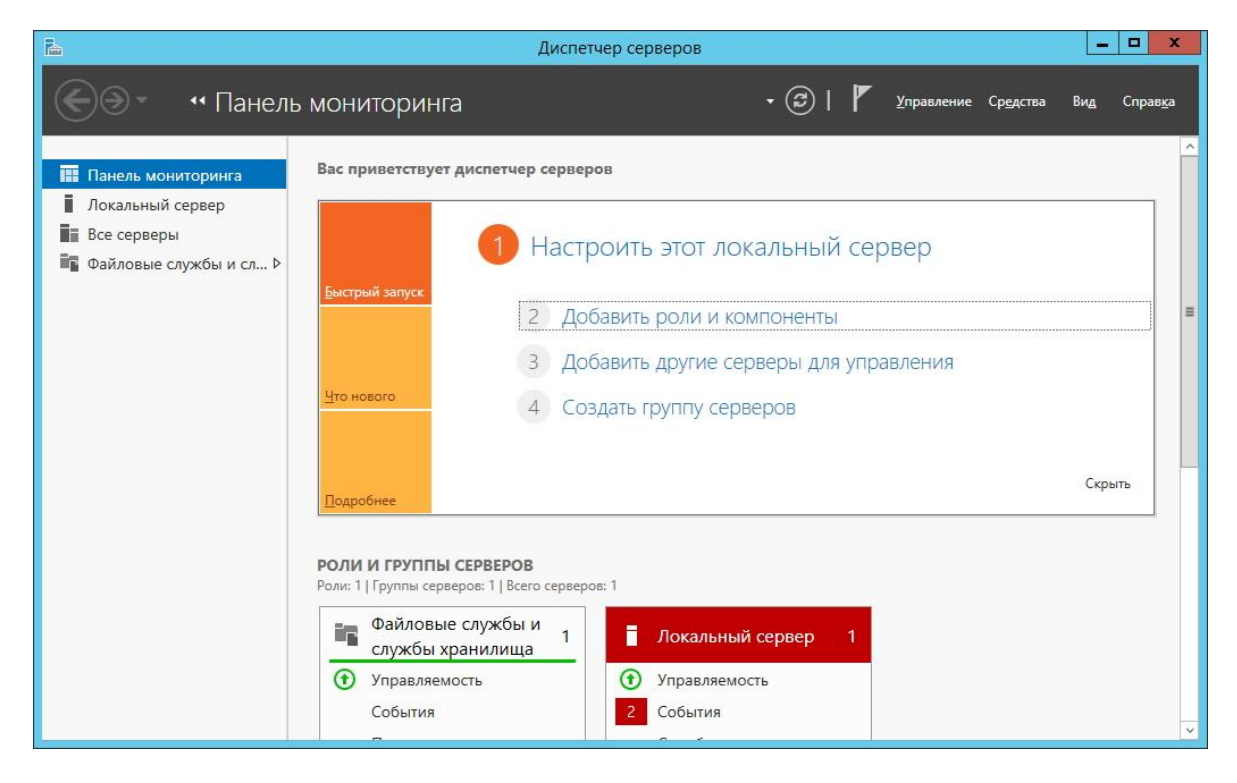

## 1.2. Выбираем «Установка ролей и компонентов».

| <b>a</b>                                                                                                    | Мастер добавления ролей и компонентов                       |
|----------------------------------------------------------------------------------------------------|-------------------------------------------------------------|
| Выбор типа уста<br>Перед началом работы<br>Тип установки<br>Выбор сервера<br>Роли сервера<br>Компоненты<br>Подтверждение<br>Результаты | Мастер добавления ролей и компонентов                       |
| Результаты                                                                                                    |                                                             |
|                                                                                                    | < <u>Н</u> азад <u>Далее &gt;</u> <u>У</u> становить Отмена |

### 1.3. Выбираем роль «Удаленный доступ».

| Зыбор ролей се                                                                                                 | рвера                                                                                                    | КОНЕЧНЫЙ CEPBEP<br>WIN-GJ2891FS0GS                                                                                                    |
|----------------------------------------------------------------------------------------------------|----------------------------------------------------------------------------------------------------|----------------------------------------------------------------------------------------------------|
| Перед началом работы<br>Тип установки                                                                          | Выберите одну или несколько ролей для установки на этом о<br>Роли                                                                                                    | ервере.<br>Описание                                                                                                    |
| Выбор сервера<br>Роли сервера<br>Компоненты<br>Удаленный доступ<br>Службы ролей<br>Подтверждение<br>Результаты | Сервер приложений Службы Active Directory облегченного доступа Службы Windows Server Update Services Службы витивации корпоративных лицензий Службы печати и документов Службы печати и документов Службы политики сети и доступа Службы развертывания Windows Службы развертывания Windows Службы удаленных рабочих столов Службы удаленных рабочих столов Службы управления правами Active Directory Службы федерации Active Directory Службы федерации Active Directory Файловые службы и службы хранилища (Устанс Факс-сервер ✓ | Службы удаленного доступа<br>обеспечивают легкое<br>подключение через<br>DirectAccess, VPN и прокси веб-<br>приложения. DirectAccess<br>обеспечивает высокий уровень<br>доступности и управляемости.<br>RAS предоставляет<br>традиционные службы VPN,<br>включая подключения типа<br>"сеть — сеть" (для филиала или<br>облака). Прокси веб-<br>приложения позволяет<br>публиковать HTTP- и HTTPS-<br>приложения из корпоративной<br>сети на клиентских устройствах<br>за ее пределами. Служба<br>маршрутизации обеспечивает<br>традиционные возможности<br>маршрутизации, включая<br>преоблазование сетвенх |

| Выбор служб рол        | лей                                                    | КОНЕЧНЫЙ СЕРВЕР<br>WIN-GJ2891FSOGS                               |
|------------------------|--------------------------------------------------------|------------------------------------------------------------------|
| Перед началом работы   | Выберите службы ролей для установки для Удаленный дост | yn.                                                              |
| Тип установки          | Службы ролей                                           | Описание                                                         |
| Выбор сервера          | DirectAccess μ VPN (RAS)                               | Маршрутизация обеспечивает                                       |
| Роли сервера           | Маршрутизация                                          | поддержку маршрутизаторов NAI,<br>маршрутизаторов локальной сети |
| Компоненты             | Прокси-сервер веб-приложений                           | с протоколами BGP, RIP и                                         |
| Удаленный доступ       |                                                        | маршрутизаторов с поддержкой<br>многоадресной рассылки (IGMP-    |
| Службы ролей           |                                                        | прокси).                                                         |
| Роль веб-сервера (IIS) |                                                        |                                                                  |
| Службы ролей           |                                                        |                                                                  |
| Подтверждение          |                                                        |                                                                  |
| Результаты             |                                                        |                                                                  |
|                        |                                                        |                                                                  |
|                        |                                                        |                                                                  |
|                        |                                                        |                                                                  |
|                        |                                                        |                                                                  |
|                        |                                                        |                                                                  |
|                        |                                                        |                                                                  |
|                        | < <u>Н</u> азад Д <u>а</u> лее                         | > Установить Отмена                                              |

1.4. Выбираем службы ролей «DirectAccess» и «Маршрутизация».

1.5. После установки закрываем «Мастер добавления ролей и компонентов».

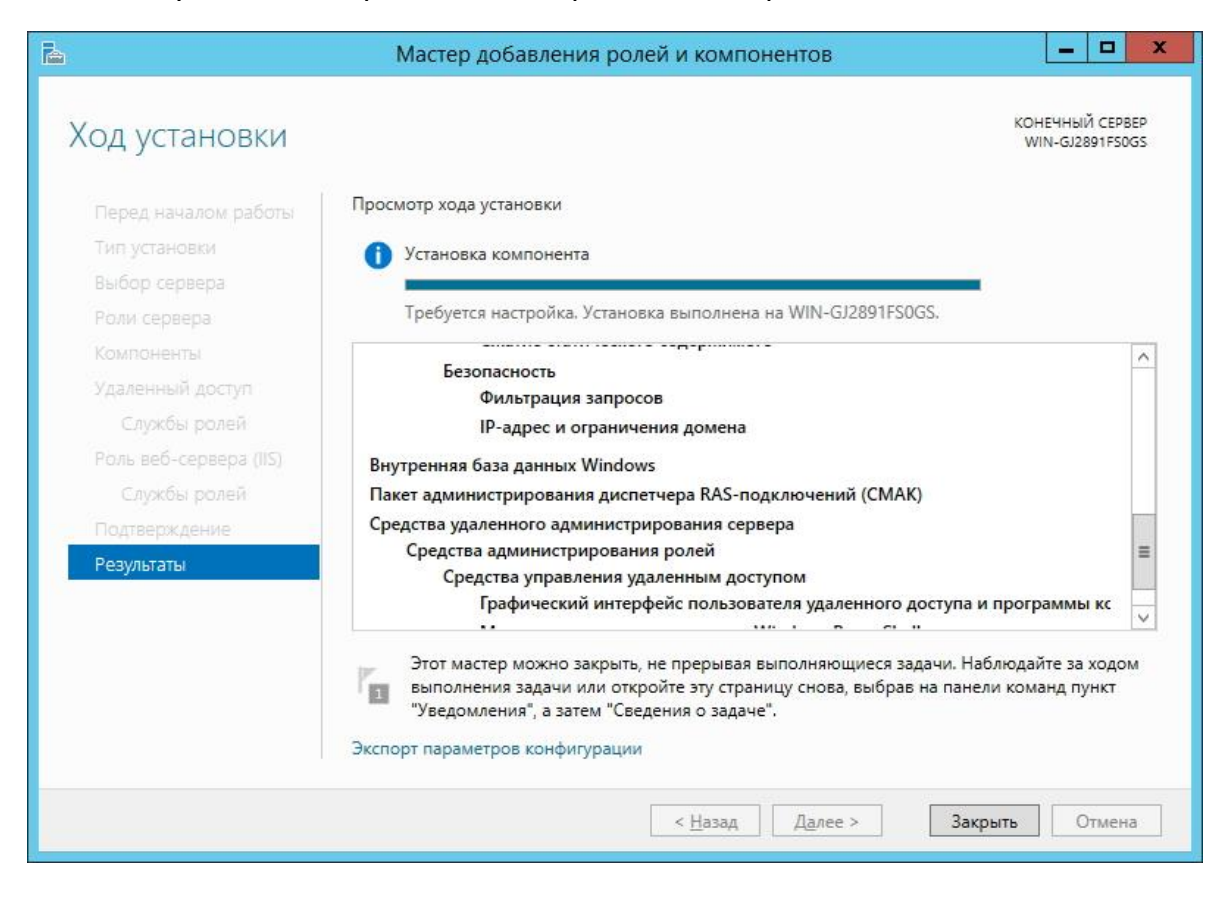

1.6. Открываем «Панель управления» - «Администрирование» - консоль «Маршрутизация и удаленный доступ».

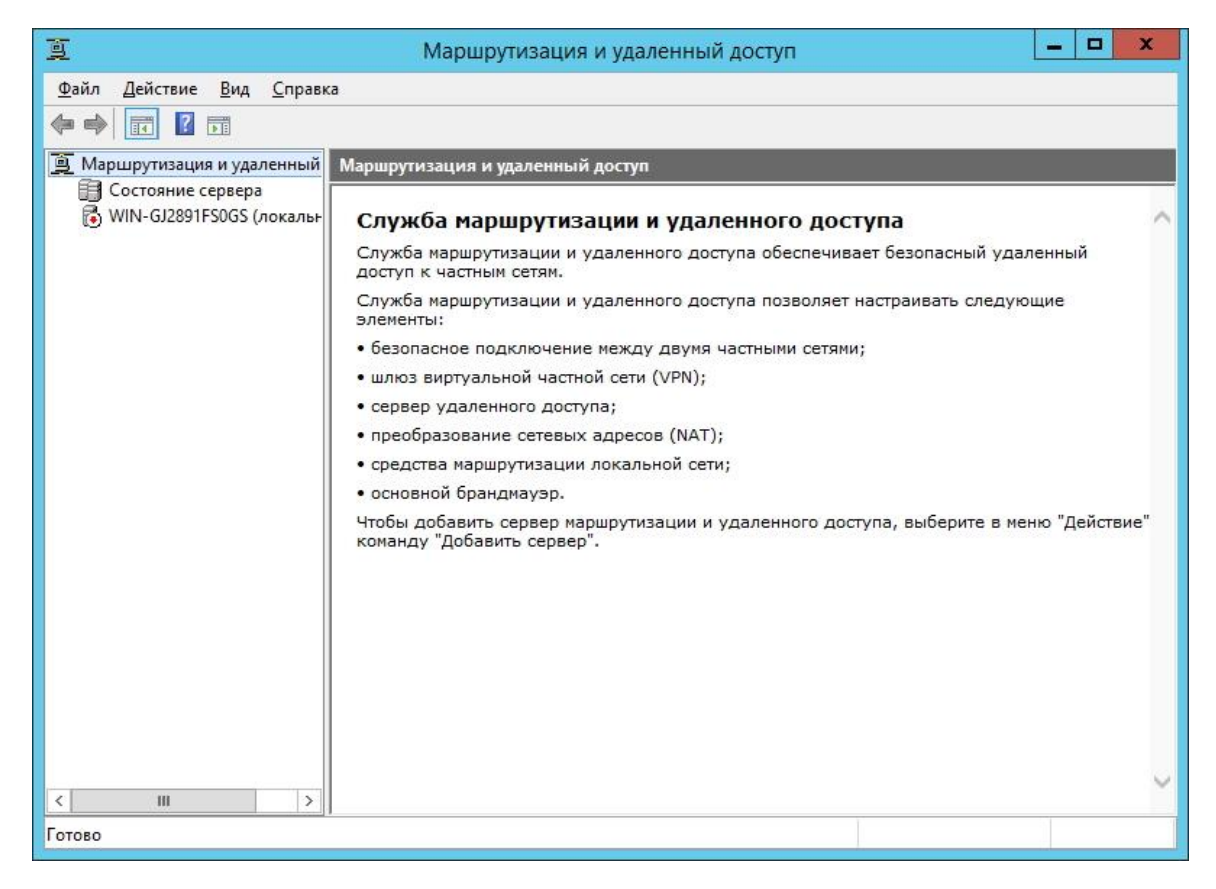

1.7. Щелкаем правой кнопкой мыши и в контекстном меню выбираем «Настроить и включить маршрутизацию и удаленный доступ».

| Мастер настройки с | ервера маршрутизации и удаленного доступа                                                                                                    |
|--------------------|----------------------------------------------------------------------------------------------------|
|                    | Мастер установки сервера маршрутизации<br>и удаленного доступа                                                                                                    |
|                    | Этот мастер помогает настроить сервер так, чтобы вы<br>могли подключаться к другим сетям и разрешать<br>подключения удаленных клиентов.<br>Для продолжения нажмите кнопку "Далее". |
|                    | < <u>Н</u> азад Далее > Отмена                                                                                                    |

## 1.8. Выбираем «Особая конфигурация».

| Сонфи<br>Вы<br>вы | <b>г урация</b><br>і можете включить указанные службы в любом из этих сочетаний или<br>полнить настройку данного сервера.                                       |
|-------------------|----------------------------------------------------------------------------------------------------|
| С                 | Уда <u>л</u> енный доступ (VPN или модем)                                                                                                    |
|                   | Позволяет удаленным клиентам подключаться к этому серверу через удаленное<br>подключение или безопасное подключение виртуальной частной сети (VPN)              |
| C                 | Пре <u>о</u> бразование сетевых адресов (NAT)                                                                                                    |
|                   | Позволяет внутренним клиентам подключаться к Интернету, используя один<br>общий IP-адрес.                                                                       |
| 0                 | Доступ к виртуальной частной сети (VPN) и NAT                                                                                                    |
|                   | Позволяет удаленным клиентам подключаться к данному серверу через<br>Интернет и внутренним клиентам подключаться к Интернету, используя один<br>общий IP-адрес. |
| C                 | Безопасное соединение между двумя частными сетями                                                                                                    |
|                   | Позволяет подключить данную сеть к удаленной сети, например, к сети филиала                                                                                     |
| ſ                 | Особая конфигурация                                                                                                    |
|                   | Любая комбинация возможностей маршрутизации и удаленного доступа.                                                                                               |
|                   |                                                                                                    |
|                   |                                                                                                    |

#### 1.9. Отмечаем «Преобразование сетевых адресов» и «Маршрутизация локальной сети».

| Настра<br>Пос<br>на и | иваемая конфигурация<br>пе закрытия этого мастера вы можете настроить выбранные службы<br>консоли маршрутизации и удаленного доступа. |
|-----------------------|----------------------------------------------------------------------------------------------------|
| Выбери                | те службы, которые вы хотите включить на данном сервере.                                                                              |
| Г                     | До <u>с</u> туп к виртуальной частной сети (VPN)                                                                                      |
| Г                     | <u>У</u> даленный доступ (через телефонную сеть)                                                                                      |
| Г                     | Подключения по требованию (для маршрутизации филиалов)                                                                                |
| •                     | Преобразование сетевых адресов (NAT)                                                                                                  |
| <b>v</b>              | Маршрутизация локальной сети                                                                                                    |
|                       |                                                                                                    |
|                       |                                                                                                    |
|                       |                                                                                                    |
|                       |                                                                                                    |
|                       |                                                                                                    |

### 1.10. Завершаем работу мастера.

| Мастер настройки | сервера маршрутизации и удаленного доступа                                                                                                    |
|------------------|----------------------------------------------------------------------------------------------------|
|                  | Завершение мастера сервера<br>маршрутизации и удаленного доступа<br>Успешно завершена работа мастера сервера<br>маршрутизации и удаленного доступа<br>Сводка выбранных параметров:     |
|                  | NAT<br>Маршрутизация локальной сети                                                                                                    |
|                  | Закройте мастер и затем настройте выбранные службы<br>на консоли маршрутизации и удаленного доступа.<br>Для закрытия мастера нажмите кнопку "Готово".<br>< <u>Н</u> азад Готово Отмена |

## 1.11. Запускаем службу.

|        | Маршрутизация и удаленный доступ                                            |
|--------|-----------------------------------------------------------------------------|
| 3anyce | с службы                                                                    |
| Служба | маршрутизации и удаленного доступа готова к использованию.                  |
|        |                                                                             |
|        | Запустить службу Отмена                                                     |
|        |                                                                             |
| Выпол  | няется запуск Маршрутизация и удале                                         |
| E.D.   | Подождите, выполняется запуск службы<br>Маршрутизация и удаленный доступ на |
| E.J.   | WIN-GJ2891FS0GS.                                                            |
|        |                                                                             |

1.12. На данном этапе настройка маршрутизации закончена.

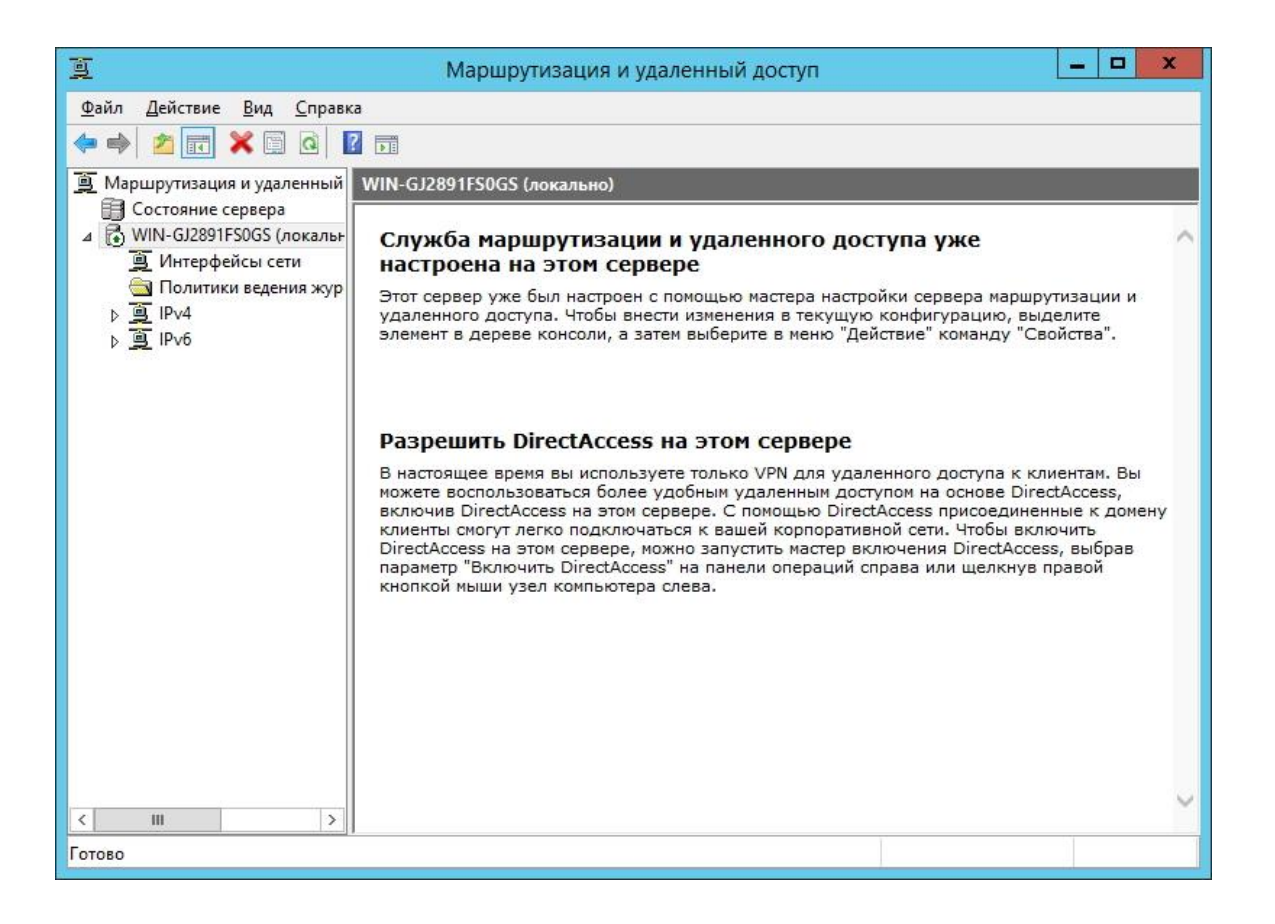

- 2. Установка и настройка Traffic Inspector.
- 2.1. Переходим к установке Traffic Inspector. Запустите установщик.

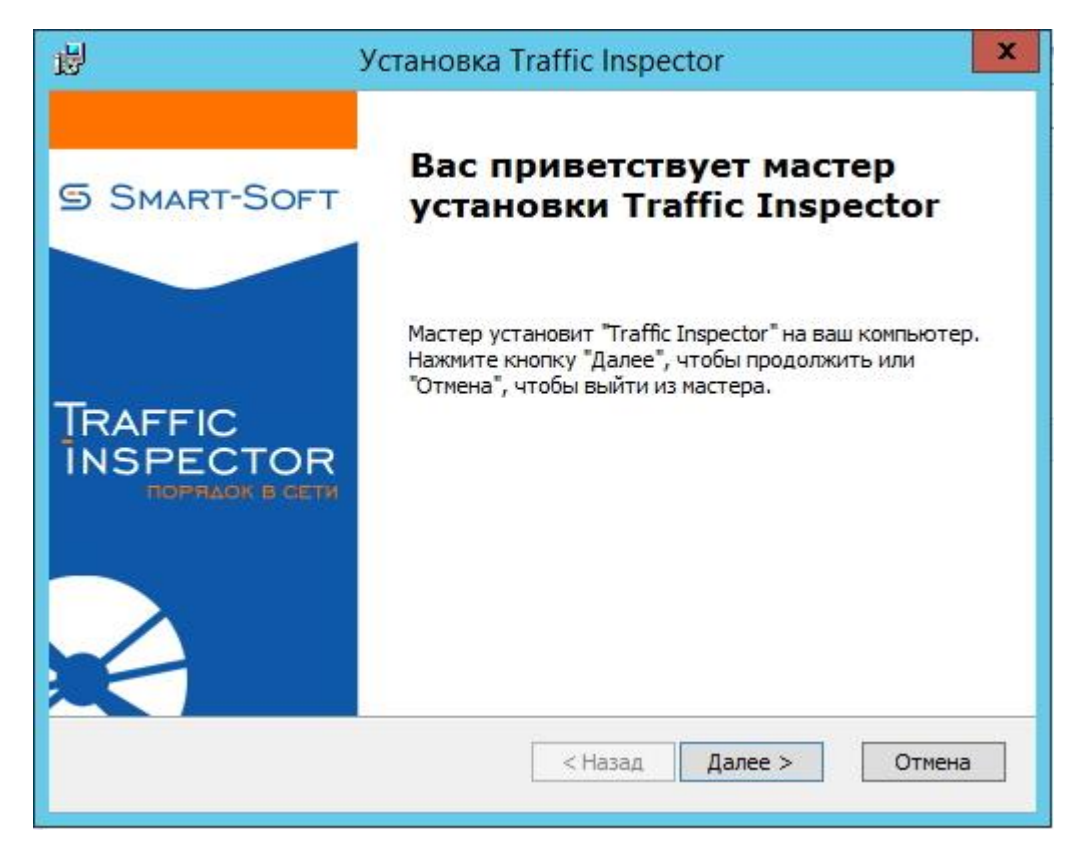

2.2. При установке Traffic Inspector на сервер выберите тип установки «Сервер».

| i₿                                          | Установка Traffic Inspector                                                                                                    |
|---------------------------------------------|----------------------------------------------------------------------------------------------------|
| TRAFFIC<br>INSPECTOR<br>ПОРЯДОК В СЕТИ      | Выбор типа установки<br>Выберите нужный тип установки                                                                                                    |
| Осервер                                     | Установка компонентов сервера. Будут установлены<br>служба программы, консоль управления и все<br>дополнительные компоненты, входящие в состав<br>этого дистрибутива. |
| ○ Консоль                                   | Установка консоли администратора для<br>удаленного управления.                                                                                                    |
| 🗌 Выборочная<br>Smart-Soft, Copyright © 200 | установка. Рекомендуется для опытных пользователей<br>03-2015 [3.0.2.904]<br>< Назад Далее > Отмена                                                                   |

#### 2.3. Закончите установку.

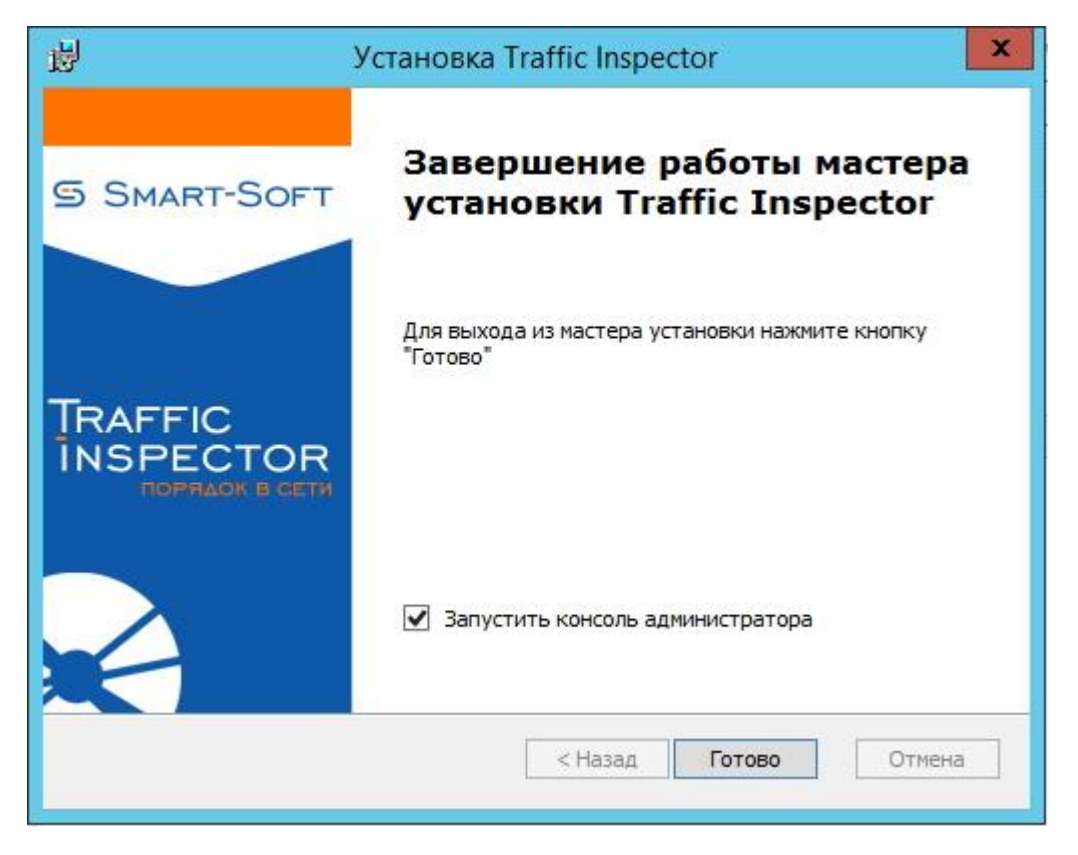

2.4. После установки запустите консоль управления Traffic Inspector.

|                                                  | Trafinsp - [                                                                       | Корень коно                                                                                                    | оли\Traffic Inspec                  | tor [LOCAL]]                                                                                                    |                     | ×                                      |  |  |  |
|--------------------------------------------------|------------------------------------------------------------------------------------|----------------------------------------------------------------------------------------------------|-------------------------------------|----------------------------------------------------------------------------------------------------|---------------------|----------------------------------------|--|--|--|
| 🚡 Файл Действие Вид Избранное Окн                | ю Справка                                                                          |                                                                                                    |                                     |                                                                                                    |                     | - 8                                    |  |  |  |
|                                                  |                                                                                    |                                                                                                    |                                     |                                                                                                    |                     |                                        |  |  |  |
| Корень консоли<br>и Та Traffic Inspector [LOCAL] | TRAFFIC                                                                            | ГЛ                                                                                                    | АВНАЯ                               |                                                                                                    |                     | 2 🔀 🤉                                  |  |  |  |
| р 💭 Объекты<br>р 333 Учет трафика                | INSPECTO                                                                           | R                                                                                                    | LOCAL                               | 🛔 ws2012r2\админи                                                                                                    | стратор             | Управление<br>доступон                 |  |  |  |
| В Пользователи и группы                          | — Информация о Traff                                                               | fic Inspector                                                                                                  |                                     | Новости                                                                                                    |                     |                                        |  |  |  |
| р 🤤 Серенсы                                      | Основная Лиценз                                                                    | ии Ресурсы                                                                                                    |                                     | 24.05.15 - Coor ans ob                                                                                                    | nca? flerko!        | 1000                                   |  |  |  |
| <ul> <li></li></ul>                              | Версия Traffic Inspect<br>Версия драйвера:<br>Техущий пользовател<br>Время работы: | ог: 3.0.2.90<br>NDIS 6.3<br>ws2012r<br>\админи<br>1 мин.                                                       | 4 (хб4)<br>rev.228<br>2<br>истратор | 11.05.15 – Новий опит, как внешние коммуникации илушают.<br>20.04.15 – Мовий стандарт информатизации шко.<br>09.04.15 – Анонс соглашения о деловом партивостве в России<br>26.03.15 – Экспертный магазии "Смарт-Софт"<br>24.02.15 – Тест-драйв Аdquard и NetPolice |                     | ии улучинают ПО<br>18<br>Stac & Possии |  |  |  |
| Предпреждения                                    |                                                                                    |                                                                                                    |                                     |                                                                                                    |                     |                                        |  |  |  |
| Оповещения                                       | Интерфейсы                                                                         | No. of the local sector of the local sector of the local sector of the local sector of the local sector of the |                                     |                                                                                                    | -                   |                                        |  |  |  |
| р Активация                                      | Twn                                                                                | интерфеис                                                                                                    | ПР адрес / Маска                    | Принято, пакето                                                                                                    | в Передано, пакетов | защищено                               |  |  |  |
|                                                  | У Поузерняя                                                                        | Local                                                                                                    | 192 168 137 1/2                     | 4 6                                                                                                    | 17                  | Her                                    |  |  |  |
|                                                  | Х Внешняя                                                                          | WAN1                                                                                                    | 10.0.2.15/24                        | 64204                                                                                                    | 7907                | Да                                     |  |  |  |
|                                                  | Craterna                                                                           |                                                                                                    |                                     |                                                                                                    |                     |                                        |  |  |  |
|                                                  | По скорости По се                                                                  | айтам По тр                                                                                                    | афику                               | Сервис                                                                                                    | Статус              |                                        |  |  |  |
|                                                  | Имя Скор                                                                           | Имя Скорость Скорость                                                                                          |                                     |                                                                                                    | в Включен           | BATIONEN                               |  |  |  |
|                                                  | пользователя прин                                                                  | ема, Кб/с пе                                                                                                   | гредачи, Кб/с                       | Прокси-сервер                                                                                                    | Работает            | Работает                               |  |  |  |
|                                                  |                                                                                    |                                                                                                    |                                     | Прокси-каскад П                                                                                                    |                     | вил - 0                                |  |  |  |
|                                                  |                                                                                    |                                                                                                    |                                     | SMTP-wnioz                                                                                                    | Не сконфил          | Не сконфигурирован                     |  |  |  |
|                                                  |                                                                                    |                                                                                                    |                                     | <u>SMTP-службы</u>                                                                                                    | Требуется н         | астройка                               |  |  |  |
|                                                  |                                                                                    |                                                                                                    |                                     | Web-sepsep                                                                                                    | PaGoraer            |                                        |  |  |  |
|                                                  |                                                                                    |                                                                                                    |                                     | Публикация служб                                                                                                    | Работает            |                                        |  |  |  |
|                                                  |                                                                                    |                                                                                                    |                                     | Резервирование канал                                                                                                    | ОТКЛЮЧЕНО           |                                        |  |  |  |

2.5. Запустите Конфигуратор» Traffic Inspector (Правой кнопкой на «Traffic Inspector [LOCAL]» в корне консоли). Выбрать вариант применения «Сервер - сетевой шлюз».

|                                                                                                    | Настройка Traffic Inspector                                                                                                    | x  |
|----------------------------------------------------------------------------------------------------|----------------------------------------------------------------------------------------------------|----|
| Настройка                                                                                                    | конфигурации                                                                                                    | v. |
| <ul> <li>Вариант применения</li> <li>Настройка служб Windows</li> <li>Текущая<br/>конфигурация</li> <li>Службы маршрутизации</li> <li>Windows Firewall</li> <li>Применение настроек</li> <li>Готово</li> </ul> | <ul> <li>Сервер - сетевой шлюз</li> <li>Сетевой трафик идет через сервер с Traffic Inspector.</li> <li>Поддерживаются все функциональные возможности программы.</li> <li>Режим прослушки - внешний шлюз</li> <li>Сетевой трафик идет через внешний шлюз. Трафик для учета снимается с драйвера программы, сетевая карта работает в режиме прослушки.</li> <li>Для блокировки пользователей следует использовать управляемые коммутаторы с поддержкой SNMP. Также возможна работа через прокси сервер Traffic Inspector.</li> </ul> |    |
| Помощь                                                                                                    | < Назад Далее > Отмена                                                                                                    | ]  |

2.6. В разделе «Службы маршрутизации» выбрать «Используется NAT от службы Routing and Remote Access Server (RRAS)».

| Настройка Traffic Inspector                                                                        |                                                                                                    |  |  |  |  |
|----------------------------------------------------------------------------------------------------|----------------------------------------------------------------------------------------------------|--|--|--|--|
| Настройк                                                                                           | а конфигурации                                                                                                    |  |  |  |  |
| <ul> <li>Вариант применения</li> <li>Настройка служб Windows</li> <li>Текущая</li> </ul>           | <ul> <li>Настраивается самостоятельно</li> <li>Настройте службы маршрутизации Windows и подключите<br/>все сетевые соединения.</li> </ul>                                                                                                    |  |  |  |  |
| конфигурация                                                                                       | Инструкция по настройке                                                                                                    |  |  |  |  |
| Служова<br>арирутизации           Windows Firewall           Применение настроек:           Готово | <ul> <li>Да, службы настроены, можно продолжать.</li> <li>Используется NAT от службы Internet Connection Sharing (ICS)</li> <li>Служба будет настроена программой.</li> <li>ВНИМАНИЕ! При конфигурировании внутреннего интерфейса система сменит уже назначенный IP адрес на свой, фиксированимости перенастройки внутренней сети.</li> <li>Оспользуется NAT от службы Routing and Remote Access Server (RRAS)</li> <li>Доступна только для серверных версий Windows. Обеспечивает наиболее полные функциональные возможности.</li> <li>Настройка службы для использования NAT будет выполнена программой.</li> </ul> |  |  |  |  |
| Помощь                                                                                             | < Назад Далее > Отмена                                                                                                    |  |  |  |  |

#### 2.7. Отключите «Windows Firewall».

|                                                                                                    | Настройка Traffic Inspector                                                                                                    | x |
|----------------------------------------------------------------------------------------------------|----------------------------------------------------------------------------------------------------|---|
| Настройка                                                                                                    | а конфигурации                                                                                                    |   |
| <ul> <li>Вариант применения</li> <li>Настройка служб Windows</li> <li>Текущая<br/>конфигурация</li> <li>Службы маршрутизации</li> <li>Windows Firewall</li> <li>Применение настроек</li> </ul> | Windows Firewall (Брандмауэр) - это встроенное в Windows<br>средство сетевой защиты, включается на внешних сетевых<br>интерфейсах. Как правило, после установке системы, по<br>умолчанию включено.<br>Traffic Inspector имеет собственный сетевой экран и наличие<br>еще одного может повлечь сложности в настройке. |   |
| Готово                                                                                                    | Конфигурирование Windows Firewall<br>Не конфигурировать<br>Используется Windows Firewall или он будет отключен<br>самостоятельно.<br>Отключить<br>Traffic Inspector отключит Windows Firewall.                                                                                                    |   |
| Помощь                                                                                                    | < Назад Далее > Отмена                                                                                                    |   |

2.8. При завершении работы мастера «Настройка конфигурации» выбрать «Продолжить настройку».

| Настройка                                                                                                    | конфигурации                                                                                                    |
|----------------------------------------------------------------------------------------------------|----------------------------------------------------------------------------------------------------|
| Вариант применения<br>Настройка служб Windows<br>Текущая<br>конфигурация<br>Службы маршрутизации<br>Windows Firewall<br>Применение настроек<br>Готово | Windows Firewall       ✓         Служба Windows Firewall отключена       ✓         Cnужба Windows Firewall отключена       ▲         Cnужба RRAS paspeшена.       ▲         Сетевые интерфейсы службы NAT не назначены.       ▲         Traffic Inspector Configuration       ✓         Версия 3.0.1.816       Активирован как "GOLD Unlimited"         Режим шлюза |
| Помощь                                                                                                    | Служба NAT разрешена, но требуется дальнейшая настройка<br>сетевых интерфейсов.<br>Продолжить настройку<br>Назад       Продолжить     Отмена                                                                                                    |

2.9. В мастере «Настройка служб Traffic Inspector» выберите необходимые настройки и используемые службы.

|                                          | Настройка Traffic Inspector                                                                                                    | × |  |  |  |  |
|------------------------------------------|----------------------------------------------------------------------------------------------------|---|--|--|--|--|
| Настройн                                 | ка служб Traffic Inspector                                                                                                    |   |  |  |  |  |
| Опции конфигурации                       | 🕞 🗹 Включить внешний сетевой экран                                                                                                    |   |  |  |  |  |
| Службы<br>Внутренние<br>интерфейсы       | Обеспечивает защиту сервера и внутренней сети извне путем<br>фильтрации IP трафика. По умолчанию обеспечивает всю<br>необходимую защиту.    |   |  |  |  |  |
| 🔲 Тип внутренней сети                    | 🛞 🗌 Маршрутизация по условию - Advanced Routing                                                                                             |   |  |  |  |  |
| Внешние интерфейсы Внешний сетевой экран | Служба Advanced Routing расширяет возможности роутера Windows -<br>позволяет направить различный трафик через разные внешние<br>интерфейсы. |   |  |  |  |  |
| Настройка NAT                            | 🛞 🗹 Используется RA5 сервер 📑                                                                                                    |   |  |  |  |  |
| Использование DNS                        | RAS сервер - составная часть службы маршрутизации Windows,<br>позволяет подключение Dial-In клиентов через VPN или различные<br>модемы.     |   |  |  |  |  |
| 101080                                   | 🗵 🗹 Используются "публичные" внутренние сети                                                                                                |   |  |  |  |  |
|                                          | 🗵 🛛 Включить поддержку VLAN (IEEE 802.1Q)                                                                                                   |   |  |  |  |  |
|                                          | 🗵 🗌 Используется DVB карта (Интернет через спутник)                                                                                         |   |  |  |  |  |
| Помощь                                   | < Назад Далее > Отмена                                                                                                    | ] |  |  |  |  |

|                                                                                                    | Настройка Traffic Inspector                                                                                                    | x |
|----------------------------------------------------------------------------------------------------|----------------------------------------------------------------------------------------------------|---|
| Настройк                                                                                                    | а служб Traffic Inspector                                                                                                    |   |
| Опции конфигурации                                                                                                    | Следует назначать TCP порты, не занятые другими программами и<br>службами Windows. Конфликт приведет к невозможности запуска службы. |   |
| 🦲 Службы                                                                                                    | HTTP Proxy                                                                                                    |   |
| Внутренние<br>интерфейсы<br>Тип внутренней сети                                                                                                    | ТСР порт<br>8080 💌                                                                                                    |   |
| <ul> <li>Внешние интерфейсы</li> <li>Внешний сетевой экран</li> <li>Настройка NAT</li> <li>Использование DNS</li> <li>Применение настроек</li> </ul> | SOCKS proxy<br>Включить SOCKS<br>TCP порт<br>1080 💌                                                                                  |   |
| 🔲 Готово                                                                                                    | SMTP шлюз                                                                                                    |   |
|                                                                                                    | Включить SMTР шлюз<br>ТСР порт<br>25                                                                                                 |   |
| Помощь                                                                                                    | < Назад Далее > Отмена                                                                                                    |   |

# 2.10. Выберите сетевой интерфейс внутренней сети.

| Настройка                                                                                                    | а служб Traffic Inspector                                                                                                    |
|----------------------------------------------------------------------------------------------------|----------------------------------------------------------------------------------------------------|
| Опции конфигурации<br>Службы                                                                                                    | Выберите сетевые интерфейсы внутренней сети                                                                                                    |
| Внутренне<br>интерфейсы<br>Тип внутренней сети<br>Внешние интерфейсы<br>Внешний сетевой экран<br>Настройка NAT<br>Использование DNS<br>Применение настроек | ☑ Office □ WAN Выбрать интерфейсы с интранет IP<br>адресами                                                                                                    |
| Готово                                                                                                    | Внутренние сети - это сети, через которые подключены<br>пользователи.<br>Сетевой интерфейс RAS сервера и внутренний Loopback<br>интерфейс назначаются автоматически.<br>< Назад Далее > Отмена |

2.11. Выберите публичные сети (если выбрана публичная сеть, на внутреннем интерфейсе будет включен сетевой экран).

|                                                                                                    | Настройка Traffic Inspector                                                                                                    | × |
|----------------------------------------------------------------------------------------------------|----------------------------------------------------------------------------------------------------|---|
| Настройка                                                                                                    | служб Traffic Inspector                                                                                                    |   |
| Опции конфигурации<br>Службы<br>Внутренние<br>Интерфейсы                                                                                                    | Выберите "публичные" сети                                                                                                    |   |
| <ul> <li>Тип внутренней сети</li> <li>Внешние интерфейсы</li> <li>Внешний сетевой экран</li> <li>Настройка NAT</li> <li>Использование DNS</li> <li>Применение настроек</li> <li>Готово</li> </ul> | <ul> <li>○ Office</li> <li>✓ Интерфейс RAS сервера - конфигурировать как публичный<br/>Сети могут быть заданы как локальные или публичные.<br/>Для локальных и публичных сетей могут быть отдельно настроены<br/>правила и внитенние сетевые экоаны</li> </ul> |   |
| Помощь                                                                                                    | правила и внутреплие се севое экраны.<br>Для публичной сети внутренний сетевой экран по умолчанию<br>включен.<br>< Назад Далее > Отмена                                                                                                    |   |

2.12. Выберите сетевой интерфейс внешней сети.

|                                                                                                    | Настройка Traffic Inspector                                                                                                    | × |
|----------------------------------------------------------------------------------------------------|----------------------------------------------------------------------------------------------------|---|
| Настройка                                                                                                    | а служб Traffic Inspector                                                                                                    |   |
| Опции конфигурации<br>Службы<br>Внутренние<br>интерфейсы                                                                                                    | Выберите сетевые интерфейсы внешней сети<br>☑WAN                                                                                                    |   |
| Тип внутренней сети Внешние нитерфейсы                                                                                                    |                                                                                                    |   |
| <ul> <li>интерфенсы</li> <li>Внешний сетевой экран</li> <li>Настройка NAT</li> <li>Использование DNS</li> <li>Применение настроек</li> <li>Готово</li> </ul> | Это сети, через которые сервер подключен к сети Интернет.<br>Выбрать с "белыми" IP адресами<br>Автоматически выбирать интерфейсы внешней сети<br>Интерфейс, имеющий маршрут по умолчанию, будет автонатически |   |
|                                                                                                    | назначаться как внешний.<br>Явтоматически выбирать RAS и DialDemand соединения<br>Такой интерфейс будет автоматически назначаться как внешний.                                                                |   |
| Помощь                                                                                                    | < Назад Далее > Отмена                                                                                                    | ] |

2.13. Выберите интерфейсы, для которых будет включен внешний сетевой экран.

|                                                                                                    | Настройка Traffic Inspector                                                                                                    | × |
|----------------------------------------------------------------------------------------------------|----------------------------------------------------------------------------------------------------|---|
| Настройк                                                                                                    | а служб Traffic Inspector                                                                                                    |   |
| <ul> <li>Опции конфигурации</li> <li>Службы</li> <li>Внутренние<br/>интерфейсы</li> <li>Тип внутренней сети</li> <li>Внешние интерфейсы</li> <li>Внешние интерфейсы</li> <li>Внешний сетевой<br/>экран</li> <li>Настройка NAT</li> <li>Использование DNS</li> <li>Применение настроек</li> <li>Готово</li> </ul> | Обеспечивает защиту сервера и внутренней сети извне путем<br>фильтрации IP трафика. По умолчанию обеспечивает всю<br>необходимую защиту.<br>Сетевой экран может быть отдельно включен или отключен<br>для явно заданных в этом мастере сетевых интерфейсов .<br>Выберите интерфейсы, для которых будет включен внешний |   |
| Помощь                                                                                                    | < Назад Далее > Отмена                                                                                                    | ] |

### 2.14. Выберите интерфейсы для настройки NAT.

|                                                                                                    | Настройка Traffic Inspector                                                                                                    |
|----------------------------------------------------------------------------------------------------|----------------------------------------------------------------------------------------------------|
| Настройка                                                                                                    | а служб Traffic Inspector                                                                                                    |
| <ul> <li>Опщии конфигурации</li> <li>Службы</li> <li>Внутренние<br/>интерфейсы</li> <li>Тип внутренней сети</li> <li>Внешние интерфейсы</li> <li>Внешнии сетевой экран</li> <li>Настройка NAT</li> <li>Использование DNS</li> </ul> | Для выбранных интерфейсов мастером будет настроена<br>поддержка NAT в сетевых службах Windows. Сам Traffic<br>Inspector производить эти настройки в дальнейшем не будет.<br>Вы всегда можете изменить эти настройки средствами<br>администрирования Windows.<br>Выберите сетевые интерфейсы внутренней сети<br>М Office |
| <ul> <li>Применение настроек</li> <li>Готово</li> </ul>                                                                                                    | <ul> <li>Конфигурировать интерфейс RAS сервера</li> <li>Выберите сетевые интерфейсы внешней сети</li> <li>₩WAN</li> </ul>                                                                                                    |
| Помощь                                                                                                    | < Назад Далее > Отмена                                                                                                    |

2.15. Выбираем «Нормальный» режим использования DNS. Подробности о других режимах можно посмотреть в справке. Жмем «Далее».

| О В Настройка                                                                                                    | служб Traffic Inspector                                                                                                    |
|----------------------------------------------------------------------------------------------------|----------------------------------------------------------------------------------------------------|
| <ul> <li>Опции конфигурации</li> <li>Службы</li> <li>Внутренние<br/>интерфейсы</li> <li>Тип внутренней сети</li> </ul> | Выберите режим использования DNS:<br>Нормальный     Программа максимально использует DNS, задействованы все                                                                                                    |
| <ul> <li>Внешние интерфейсы</li> <li>Внешний сетевой экран</li> </ul>                                                  | функциональные возможности. Для экономии трафика некоторые<br>возможности могут быть выборочно отключены.                                                                                                    |
| Настройка NAT                                                                                                    | <ul> <li>Экономный</li> <li>Отключаются все настройки, связанные с DNS, но остается<br/>возможность их включить.</li> <li>В прокси сервере DNS используется только после авторизации, в</li> </ul>                            |
| Применение настроек<br>Готово                                                                                          | связи с чем некоторые функции правил могут не работать.<br>O DNS не использовать<br>Программа не использует DNS.<br>Прокси сервер не будет использовать DNS, если настроен каскад<br>(перенаправление на вышестоящий сервер). |
| Помощь                                                                                                    | < Назад Далее > Отмена                                                                                                    |

2.16. Применение установленной нами конфигурации.

|                                                                                                    | Настройка Traffic Inspector                                                                                                    | x |
|----------------------------------------------------------------------------------------------------|----------------------------------------------------------------------------------------------------|---|
| Настройка                                                                                                    | служб Traffic Inspector                                                                                                    |   |
| <ul> <li>Опщии конфигурации</li> <li>Службы</li> <li>Внутренние<br/>интерфейсы</li> <li>Тип внутренней сети</li> <li>Внешние интерфейсы</li> <li>Внешний сетевой экран</li> <li>Настройка NAT</li> <li>Использование DNS</li> <li>Применение настроек</li> </ul> | Routing and Remote Access Server (RRAS)         Служба NAT настроена.         Private: 1         Public: 1         Служба RRAS запущена.         Image: Comparison of the server of the server |   |
| Помощь                                                                                                    | Запустить импорт пользователей<br>Котово Отмена                                                                                                    | ] |

2.17. После конфигурирования Traffic Inspector в консоли у Вас должны отобразиться интерфейсы внутренней и внешней сетей.

| <b>a</b>                                                                                                    |                                                                                         | Trafinsp -                                                                                                    | (Корень кон                                       | коли\Traffic Insp                                                 | ector [l | LOCAL]]                                                                                                    |           |               | ×                      |  |
|----------------------------------------------------------------------------------------------------|-----------------------------------------------------------------------------------------|----------------------------------------------------------------------------------------------------|---------------------------------------------------|-------------------------------------------------------------------|----------|----------------------------------------------------------------------------------------------------|-----------|---------------|------------------------|--|
| 猫 Файл Действие Вид Избранное Окно Сп                                                                                                    | правка                                                                                  |                                                                                                    |                                                   |                                                                   |          |                                                                                                    |           |               | - 8 ×                  |  |
|                                                                                                    |                                                                                         |                                                                                                    |                                                   |                                                                   |          |                                                                                                    |           |               |                        |  |
| 🔁 Корень консоли                                                                                                    | TR                                                                                      | AFFIC                                                                                                    | \ r                                               | главная                                                           |          |                                                                                                    |           |               | 2 🛛 🔨                  |  |
| р 💭 Объекты<br>р 🕮 Учет трафика                                                                                                    | ÎN                                                                                      | SPECTO                                                                                                    | R                                                 | LOCAL                                                             | 2        | ws2012r2\администр                                                                                                    | атор      |               | Управление<br>доступон |  |
| b 25 Пользователи и группы<br>b b 10 Поакила                                                                                                    | — И                                                                                     | нформация о Тга                                                                                                    | fic Inspector                                     |                                                                   | - H      | OSOCTH -                                                                                                    |           |               |                        |  |
| р 🤤 Серенсы                                                                                                    | Oc                                                                                      | новная Лицен                                                                                                    | зий Ресурс                                        | M                                                                 | 24.0     | 5.15 - <u>Софт для офиса</u>                                                                                                    | 7 flerxol |               |                        |  |
| <ul> <li>№ Модули расширения</li> <li>№ Настройки</li> <li>№ Настройки</li> <li>№ Анлинистрирование</li> <li>△ Администрирование</li> <li>√ События</li> </ul> | Версия Traffic Inspector:<br>Версия драйвера:<br>Текущий пользователь:<br>Время работы: |                                                                                                    | тог: 3.0.2.1<br>NDIS 6<br>ws201<br>\адми<br>6 мин | 3.0.2.904 (x64)<br>NDIS 6.3 rev.228<br>ws2012r2<br>\администратор |          | 11.05.15 - Нозый орыт, как внешние коммуникации улим<br>20.04.15 - Нозый стандарт информатизации школ<br>09.04.15 - Анонс соглашения о делозом партнеосте в Ро<br>26.03.15 - Экспертный магазин "Смарт-Софт"<br>24.02.15 - Тест-долж Adquard и NetPoise |           |               | а улучинают. ПО        |  |
| 🛕 Предупреждения                                                                                                    | ( Lances                                                                                |                                                                                                    |                                                   |                                                                   |          |                                                                                                    |           |               |                        |  |
| Опосещения                                                                                                    | N N                                                                                     | нтерфенсы                                                                                                    | Humandania                                        | IP annes / Mars                                                   |          | Deservery deservery                                                                                                    | Deces     |               | 2                      |  |
| / Axtuesuns                                                                                                    | 12                                                                                      | Renttonenes                                                                                                    | Internal                                          | 127.0.0.1                                                         |          | 0                                                                                                    | 0         | no, materos   | Har                    |  |
|                                                                                                    | W                                                                                       | Локальная                                                                                                    | Local                                             | al 192,168,137,1/                                                 |          | 0                                                                                                    | 0         |               | Нет                    |  |
|                                                                                                    | 💥 Внешняя — WA                                                                          |                                                                                                    | WAN1                                              | ANI 10.0.2.15/24                                                  |          | 0                                                                                                    |           |               | Да                     |  |
|                                                                                                    | -                                                                                       | the balance of the balance of the ba |                                                   |                                                                   |          |                                                                                                    |           |               |                        |  |
|                                                                                                    |                                                                                         | атистика                                                                                                    | AND DO                                            | and the second second                                             | Ce       | еренсы                                                                                                    |           | Crame         |                        |  |
|                                                                                                    | По скорости По сантам По трафику                                                        |                                                                                                    |                                                   |                                                                   | Ru       | ешний сетегой экран                                                                                                    |           | Prostantes    |                        |  |
|                                                                                                    | пользователя приема, Кб/с передачи, К                                                   |                                                                                                    |                                                   | передачи, Кб/с                                                    | flo      | Поруса-селяер Рабо                                                                                                    |           | Работает      |                        |  |
|                                                                                                    | _                                                                                       |                                                                                                    |                                                   |                                                                   |          | Прокси-каскад                                                                                                    |           | Правил - 0    |                        |  |
|                                                                                                    |                                                                                         |                                                                                                    |                                                   |                                                                   | SM       | TP-waxos                                                                                                    |           | Не сконфигур  | ирован                 |  |
|                                                                                                    |                                                                                         |                                                                                                    |                                                   |                                                                   | SM       | ТР-службы                                                                                                    |           | Требуется нас | тройка                 |  |
|                                                                                                    |                                                                                         |                                                                                                    |                                                   |                                                                   | We       | b-cepsep                                                                                                    |           | Paboraer      |                        |  |
|                                                                                                    |                                                                                         |                                                                                                    |                                                   |                                                                   | De       | бликация служб                                                                                                    |           | Работает      |                        |  |
|                                                                                                    |                                                                                         |                                                                                                    |                                                   |                                                                   | Per      | зереирование каналов                                                                                                    |           | Отключено     | ~                      |  |
| Соединение с LOCAL, пользователь ws2012r2\админист                                                                                                    | ратор.                                                                                  |                                                                                                    |                                                   |                                                                   |          |                                                                                                    |           | 1             |                        |  |

2.18. Раскройте вкладку «Traffic Inspector [LOCAL]» и выберите «Пользователи и группы». Здесь Вы можете создавать пользователей и группы пользователей.

| Trafinsp - [Корень консоли\Traffic Inspector [LOCAL]\Пользователи и группы]                                                                                                    |                                                                                    |                         |                           | X            |
|----------------------------------------------------------------------------------------------------|------------------------------------------------------------------------------------|-------------------------|---------------------------|--------------|
| 🚰 Файл Действие Вид Избранное Окн                                                                                                    | ю Справка                                                                          |                         |                           | _ <i>6</i> × |
| <ul> <li>Корень консоли</li> <li>Ті Тлаїїсі Іпрестог [LOCA1]</li> <li>Корень консоли</li> <li>Учет трафика</li> <li>Учет трафика</li> <li>Учет трафика</li> <li>Сранска</li> <li>Серинскі</li> <li>Серинскі</li> <li>Коли прасилярення</li> <li>Модули расилярення</li> <li>Модули расилярення</li> <li>Модули расилярення</li> <li>Модули расилярення</li> <li>Потьети</li> <li>Алименстрирование</li> <li>Событка</li> <li>Осливскі</li> <li>Предупреждення</li> <li>Осливскі</li> <li>Оповещення</li> <li>Оповещення</li> <li>Активация</li> </ul> | ПОЛЬЗОВАТЕЛИ И ГРУППЫ<br>INSPECTOR                                                 |                         | 2                         |              |
|                                                                                                    | Вх. Охбит/с Вх<br>Нет данных<br>Пользователи и группы –<br>Информация Дейстена     | . Охбит/с<br>Нет данных | Вх. Озбит/с<br>Нет данных |              |
|                                                                                                    | Всего пользователе<br>Всего групп<br>Пользователи вне групп<br>Информация Действия | a                       | 0                         |              |
|                                                                                                    | Всего пользователе                                                                 | a                       | 0                         |              |
| Соединение с LOCAL, пользователь vs2012r2(ада                                                                                                    | линистратор.                                                                       |                         |                           |              |

2.19. В окне добавления пользователя Вы можете задать его имя, способ авторизации, время доступа и другие необходимые Вам параметры (подробнее см. в справке, она доступна в любом окне консоли по нажатию F1).

|                        | Новый пользователь                                                                                                    |  |  |  |  |
|------------------------|----------------------------------------------------------------------------------------------------|--|--|--|--|
| Новый пользователь     |                                                                                                    |  |  |  |  |
| 📒 Способ подключения   |                                                                                                    |  |  |  |  |
| Способ авторизации     | • Прямое подключение                                                                                                    |  |  |  |  |
| Наименование           | Пользователь подключен к серверу по локальной сети.                                                                              |  |  |  |  |
| 🔲 Авторизация          |                                                                                                    |  |  |  |  |
| 🔲 Доступ               | 🔿 Подключение через RAS сервер Windows                                                                                           |  |  |  |  |
| 🔲 Тарификация          | Пользователь подключен к RAS серверу Windows - используется<br>VPN или модем.                                                    |  |  |  |  |
| 🔲 Настройки фильтрации | Вызвать справку про RAS сервер                                                                                                   |  |  |  |  |
| Создать пользователя   |                                                                                                    |  |  |  |  |
|                        | О Только почтовый трафик                                                                                                    |  |  |  |  |
|                        | Только для учета почтового трафика, проходящего через SMTP<br>шлюз.<br>Для этого пользователя авторизация на сервере недоступна. |  |  |  |  |
| Помощь                 | < Назад Далее > Отмена                                                                                                    |  |  |  |  |

2.20. Чтобы клиент мог пользоваться Интернетом он должен авторизоваться. Авторизация может быть разной в зависимости от выбранного способа (логин, IP, MAC и т.п.). Отдельно стоит отметить возможность авторизации через клиентского агента. В нем пользователь может видеть свой баланс, а также переключать режимы кэширования и блокировки. Агента можно загрузить с встроенного Веб-сервера программы, который доступен по адресу http://<имя сервера>:8081, где «имя сервера» - это сетевое имя или IP компьютера на котором установлен Traffic Inspector в нашем случае http://192.168.10.1:8081). В настройках агента необходимо указать имя сервера или IP адрес его внутреннего интерфейса (в нашем случае 192.168.10.1).

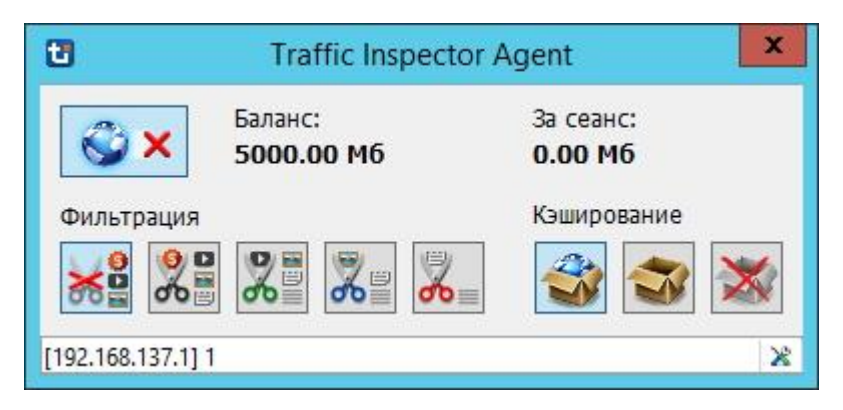

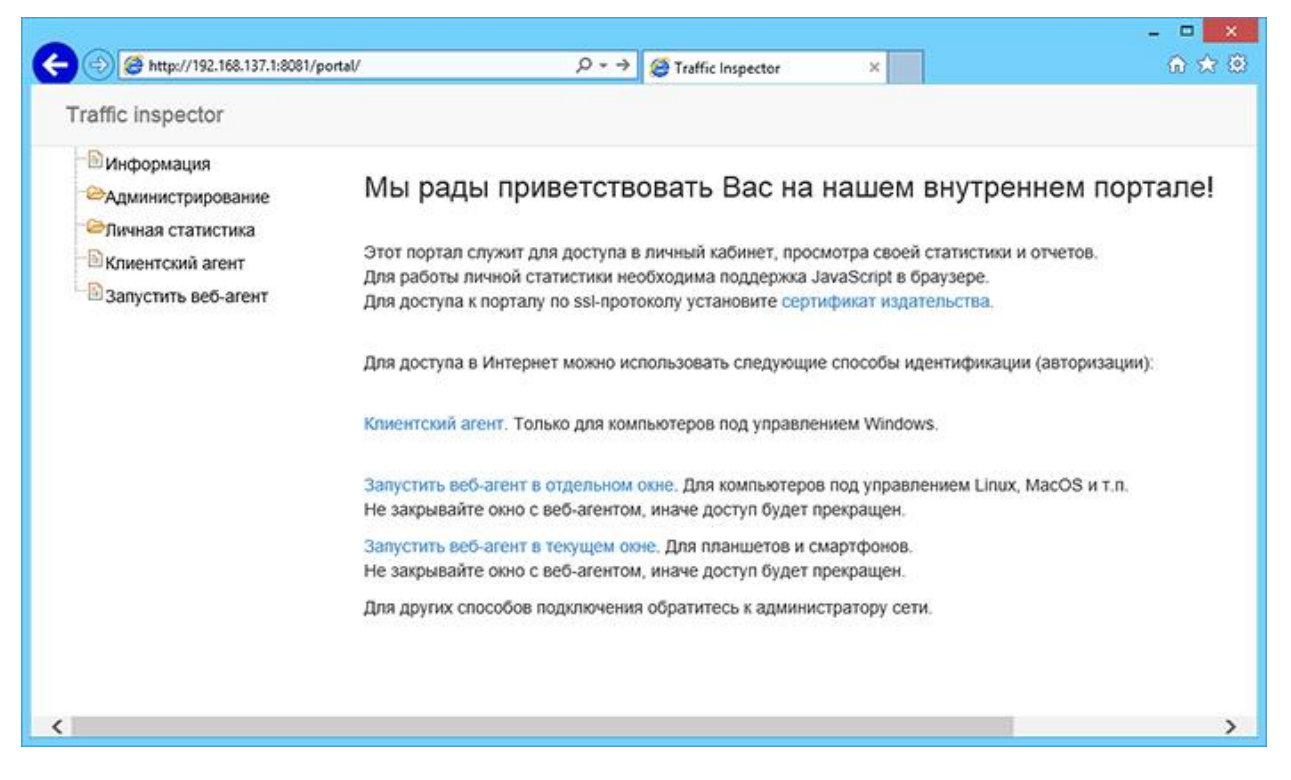

2.21. Чтобы быть уверенным, что авторизация прошла успешно, повторите диагностику на клиентской машине.